U Smile to Smile を利用するには、初回ログイン時に、メールアドレスの登録・パスワード変更を行い、利用登録の手続きを行う必要があります。

## 【ステップ1】

① ログイン 「Smile to Smile」(https://www.s22s.jp)を開き、ログインします。

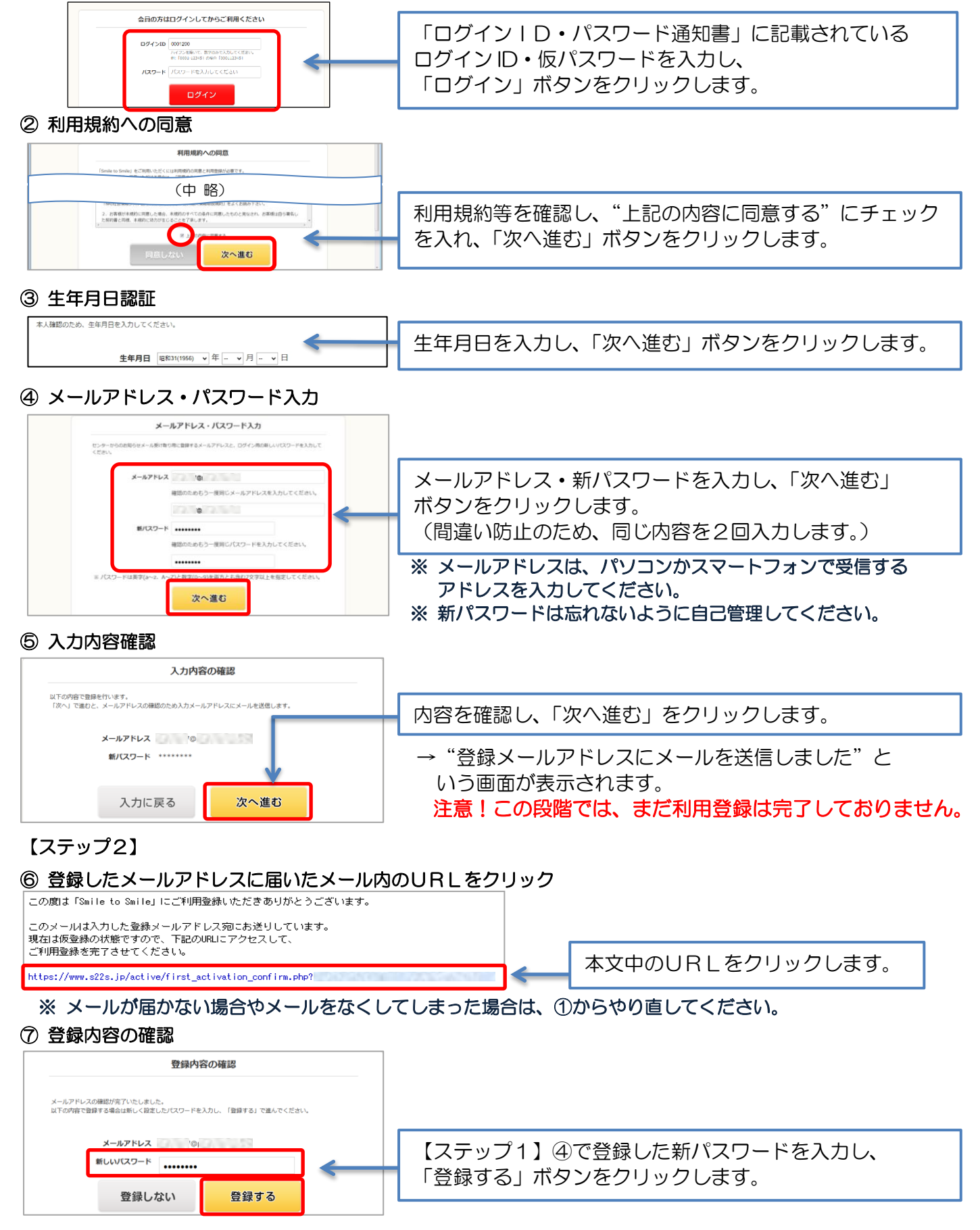

これで利用登録の完了です。

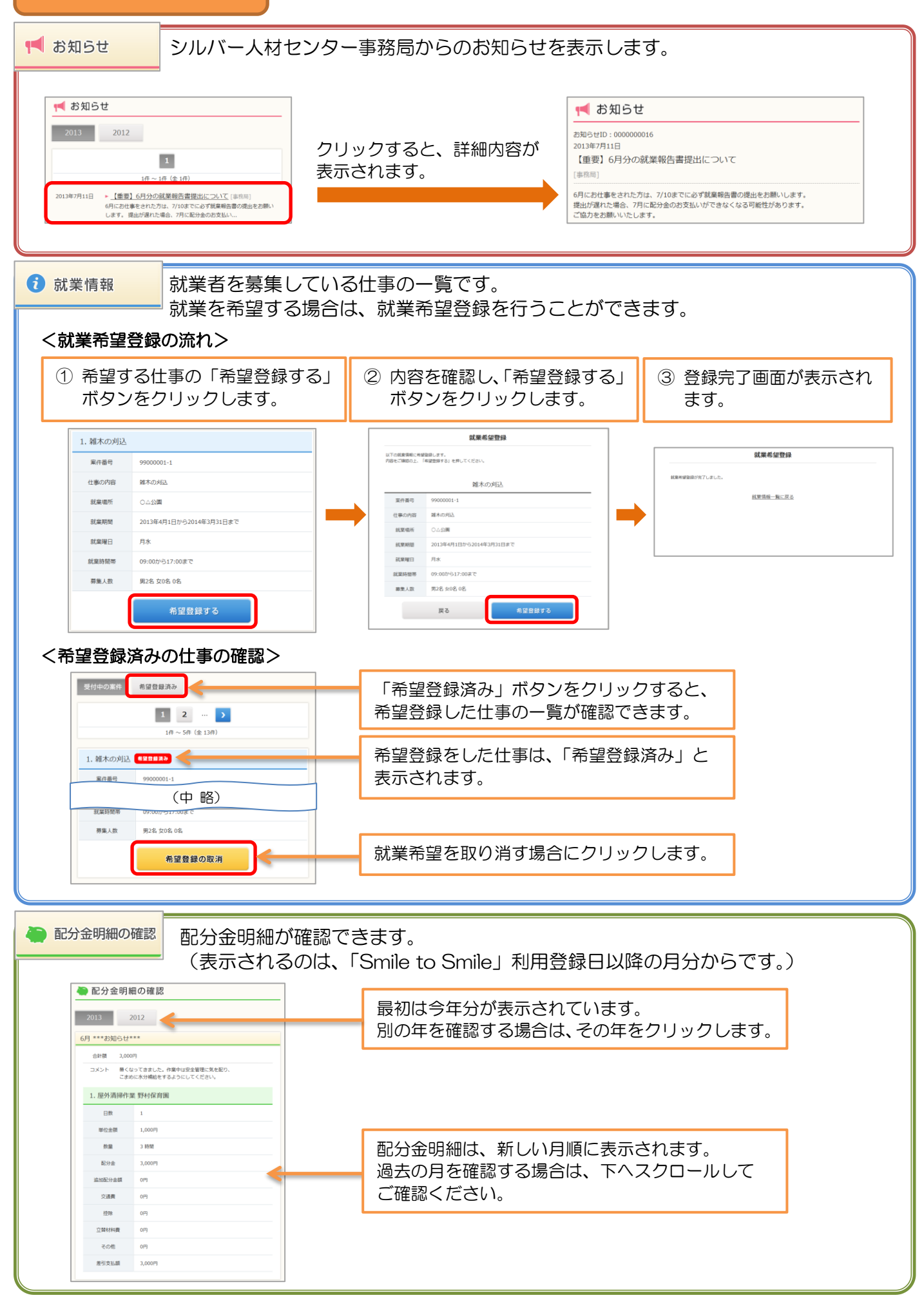